## **PESQUISA POR PROCESSOS** – solicitante do processo

#### Acesse o sistema eletrônico por meio do Portal ou pelo endereço:

https://processos.recife.pe.gov.br/pcr-urbanistico/externo/solicitacaologin/solicitacao-login.action

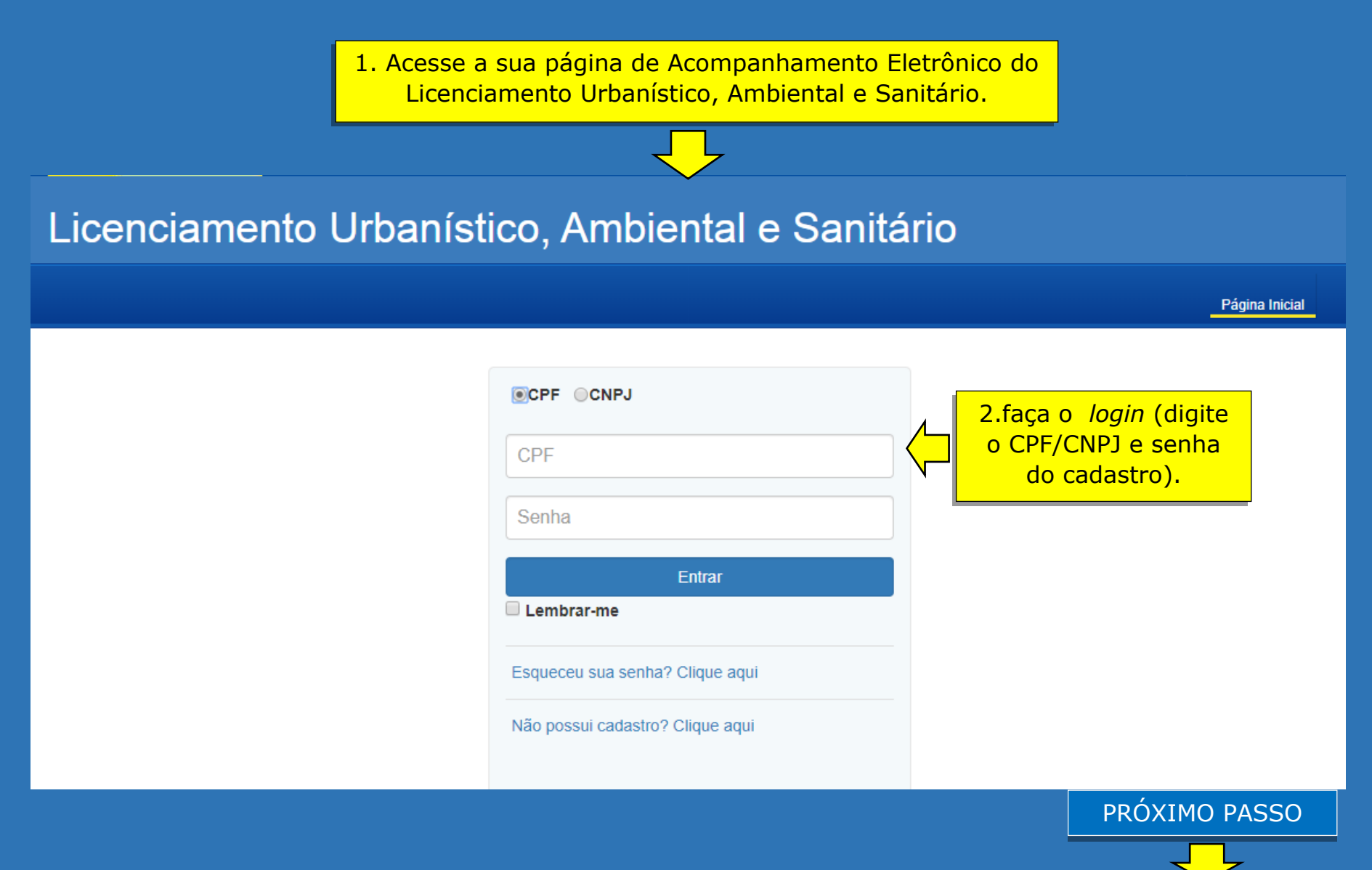

### PESQUISA COM O NÚMERO DO PROCESSO.

|                                                                                                    |                                                                                                    | Página Inicial Sair                                                                                         | PERFIL                                         |       | solicitante                            |
|----------------------------------------------------------------------------------------------------|----------------------------------------------------------------------------------------------------|----------------------------------------------------------------------------------------------------|------------------------------------------------|-------|----------------------------------------|
| Solicitar Projeto                                                                                                    | Acompanhamento de Processos em Tramitação                                                          | 0                                                                                                    |                                                |       |                                        |
| Solicitar Alvará                                                                                                    |                                                                                                    |                                                                                                    |                                                | _     |                                        |
| Solicitar Documento Especial                                                                                                    | Pesquisa                                                                                           |                                                                                                    |                                                |       |                                        |
| Licenças Ambientais                                                                                                    | N° processo N° processo                                                                            | /                                                                                                    | 3.Digite o                                     |       |                                        |
| 🚔 Licenças Sanitárias                                                                                                    | Tipo Solicitação                                                                                   | Status                                                                                                    | processo.                                      |       |                                        |
| Exigências                                                                                                    | Tipo Solicitação                                                                                   | ▼ Status                                                                                                    | •                                              |       |                                        |
| Meus Processos                                                                                                    | Período de Solicitação                                                                             | Fire                                                                                                    |                                                |       |                                        |
| L Conta                                                                                                    |                                                                                                    | FIM                                                                                                    |                                                |       |                                        |
|                                                                                                    | Início                                                                                             | Fim                                                                                                    |                                                |       | 4 Clique par                           |
|                                                                                                    |                                                                                                    |                                                                                                    | Limpar Pesq                                    |       | visualizar o<br>processo<br>informado. |
| Solicitar Projeto                                                                                                    | Acompanhamento de Processos em Tramitação                                                          | Página Inicial Sair L                                                                                       | Limpar Pesq                                    |       | visualizar o<br>processo<br>informado. |
| <ul> <li>Solicitar Projeto</li> <li>Solicitar Alvará</li> <li>Solicitar Documento Especial</li> </ul>                                                                                                    | Acompanhamento de Processos em Tramitação<br>Exibir Pesquisa                                       | Página Inicial Sair 9                                                                                       | Limpar Pesq                                    |       | visualizar o<br>processo<br>informado. |
| <ul> <li>Solicitar Projeto</li> <li>Solicitar Alvará</li> <li>Solicitar Documento Especial</li> <li>Licenças Ambientais</li> </ul>                                                                          | Acompanhamento de Processos em Tramitação<br>Exibir Pesquisa                                       | Página Inicial Sair ₽ Data                                                                                  | ta de                                          |       | visualizar o<br>processo<br>informado. |
| <ul> <li>Solicitar Projeto</li> <li>Solicitar Alvará</li> <li>Solicitar Documento Especial</li> <li>Licenças Ambientais</li> <li>Licenças Sanitárias</li> </ul>                                             | Acompanhamento de Processos em Tramitação<br>Exibir Pesquisa<br>Nº<br>Processo Tipo Solicitação    | Página Inicial Sair<br>Página Inicial Sair<br>0<br>0<br>0<br>0<br>0<br>0<br>0<br>0<br>0<br>0<br>0<br>0<br>0 | ta de<br>umitação Documento His<br>5/2019 Hist | uisar | visualizar o<br>processo<br>informado. |
| <ul> <li>Solicitar Projeto</li> <li>Solicitar Alvará</li> <li>Solicitar Documento Especial</li> <li>Licenças Ambientais</li> <li>Licenças Sanitárias</li> <li>Exigências</li> </ul>                         | Acompanhamento de Processos em Tramitação<br>Exibir Pesquisa                                       | Página Inicial Sair<br>Página Inicial Sair<br>0<br>0<br>0<br>0<br>0<br>0<br>0<br>0<br>0<br>0<br>0<br>0<br>0 | ta de<br>mitação Documento His<br>5/2019 Hist  | uisar | visualizar o<br>processo<br>informado. |
| <ul> <li>Solicitar Projeto</li> <li>Solicitar Alvará</li> <li>Solicitar Documento Especial</li> <li>Licenças Ambientais</li> <li>Licenças Sanitárias</li> <li>Exigências</li> <li>Meus Processos</li> </ul> | Acompanhamento de Processos em Tramitação<br>Exibir Pesquisa<br>Nº<br>Processo<br>Tipo Solicitação | Página Inicial Sair<br>Página Inicial Sair<br>0<br>0<br>0<br>0<br>0<br>0<br>0<br>0<br>0<br>0<br>0<br>0<br>0 | ta de<br>mitação Documento Hist<br>5/2019 Hist | uisar | visualizar o<br>processo<br>informado. |

 $\checkmark$ 

OUTRA OPÇÃO

#### PESQUISA SEM O NÚMERO DO PROCESSO.

|                              |                |                                          | Página                    | Inicial Sair     |                 | PERFIL                |            | T         |                   |  |  |
|------------------------------|----------------|------------------------------------------|---------------------------|------------------|-----------------|-----------------------|------------|-----------|-------------------|--|--|
|                              |                |                                          |                           |                  |                 |                       |            |           |                   |  |  |
| Solicitar Projeto            | Acompanhamento | de Processos em Tram                     |                           |                  |                 |                       |            |           |                   |  |  |
| Solicitar Alvará             |                |                                          |                           |                  |                 |                       |            |           |                   |  |  |
| Solicitar Documento Especial | Pesquisa       |                                          |                           |                  |                 |                       |            |           |                   |  |  |
| Licenças Ambientais          | N° proce       | sso Nº processo                          | 1.Deixe os campos         |                  |                 |                       |            |           |                   |  |  |
| Exigências                   | Tipo Solicit   | ação                                     |                           | Status           |                 |                       |            |           | sem preenchimento |  |  |
| Meus Processos               | Tipo So        | licitação                                | •                         | Status           |                 |                       | •          |           | nara a nesquisa   |  |  |
| 1 Conta                      | Período de     | Solicitação                              |                           |                  |                 |                       |            | <u> </u>  |                   |  |  |
|                              | Início         |                                          |                           | Fim              |                 |                       |            |           |                   |  |  |
|                              | Período de     | Tramitação                               |                           |                  |                 |                       |            |           | 2.Clique para     |  |  |
|                              | Inicio         |                                          |                           | Fim              |                 |                       |            |           | os seus           |  |  |
|                              |                |                                          |                           |                  |                 |                       | Limpar     | Pesquisar | processos         |  |  |
|                              |                |                                          |                           |                  |                 |                       |            |           | (tramitação e     |  |  |
| Solicitar Projeto            | Acompanhamen   | to de Processos em Trar                  | nitação <mark>Situ</mark> | lação (          | de              |                       |            |           | concluídos).      |  |  |
| Solicitar Alvará             |                |                                          |                           | cada             | _               |                       |            |           |                   |  |  |
| Licenças Ambientais          | Exibir Pesqu   | isa                                      | pr                        | ocesso           | ).              |                       |            |           |                   |  |  |
| Exigências                   |                |                                          |                           |                  |                 |                       |            |           |                   |  |  |
| Meus Processos               |                |                                          |                           |                  |                 |                       |            |           |                   |  |  |
| L Conta                      | Nº<br>Processo | Tipo Solicitação                         | Data de<br>Solicitação    | Status           | DAM             | Data de<br>Tramitação | Documento  | Histórico | 4. Clique para    |  |  |
| 3.Clique para                | 8000824317     | Alvará de Localização e<br>Funcionamento | 21/08/2017 18:08:55       | EM<br>TRAMITAÇÃO | Imprimir<br>DAM | 22/08/2017 11:34:27   |            | Histórico | visualizar o      |  |  |
| visualizar cada              | 8000823717     | Alvará de Localização e<br>Funcionamento | 21/08/2017 18:08:05       | EM<br>TRAMITAÇÃO | Imprimir<br>DAM | 22/08/2017 11:33:17   |            | Histórico |                   |  |  |
| processo.                    | 8000822017     | Alvará de Localização e<br>Funcionamento | 21/08/2017 18:07:03       | EM<br>TRAMITAÇÃO | Imprimir<br>DAM | 22/08/2017 11:34:01   |            | Histórico |                   |  |  |
|                              | 8000821417     | Alvará de Localização e<br>Funcionamento | 21/08/2017 18:06:13       | INDEFERIDO       |                 | 21/08/2017 18:06:52   |            | Histórico |                   |  |  |
|                              | 8000820817     | Alvará de Localização e<br>Funcionamento | 21/08/2017 18:04:54       | SOLICITADA       |                 | 22/08/2017 11:33:30   |            | Histórico |                   |  |  |
|                              | 1 2 3 4        | 5 6 7 8 9 10 11                          | I 12 13 14 15 10          | 6 17 18 19       | 20 21           | 22 23 24 25 26        | 6 27 28 29 | 30 31 32  |                   |  |  |
|                              |                |                                          |                           |                  |                 | PRÓXIN                | MO PAS     | SSO       |                   |  |  |
|                              |                |                                          |                           |                  |                 |                       |            |           |                   |  |  |

# HISTÓRICO DE TRAMITAÇÃO DO PROCESSO

|                         | Aco                                                                     | mpanhamento                                | o de Pr             | ocessos em Tramit            | ação                |                                     |              |                 |                          |          |             |            |                |                              |
|-------------------------|-------------------------------------------------------------------------|--------------------------------------------|---------------------|------------------------------|---------------------|-------------------------------------|--------------|-----------------|--------------------------|----------|-------------|------------|----------------|------------------------------|
|                         |                                                                         | Exibir Pesqui                              | sa                  |                              |                     |                                     |              |                 |                          |          |             |            |                |                              |
| _                       |                                                                         | Nº<br>Processo                             | Tipo S              | Solicitação                  | Data de<br>Solicita | e<br>Ição                           | Status       | DAM             | Data de<br>Tramitação    | Docu     | mento       | Histórico  | <b>b</b>       | 4. Clique para               |
| Processo<br>pesquisado. |                                                                         | 8001340017                                 | Alvará o<br>Funcion | de Localização e<br>namento  | 20/11/2017          | 10:42:40                            | DEFERIDO     | Imprimir<br>DAM | 29/11/2017 11:09:07      | Certific | ado         | Histórico  | $\langle \neg$ | visualizar o<br>histórico de |
|                         | Histórico     Anexos do Parecer       Histórico Nº Processo: 8001340017 |                                            |                     |                              |                     |                                     |              |                 |                          |          |             |            |                |                              |
|                         |                                                                         | Data Inío                                  | io                  | Data Conclusão               | Local               | Atividade                           |              |                 |                          |          | Respo       | onsável    |                |                              |
|                         |                                                                         | 29/11/2017                                 | 11:09:07            | 29/11/2017 11:22:21          | Área Técnica        | Assinar Certif                      | ficado       |                 |                          |          |             |            |                |                              |
|                         |                                                                         | 29/11/2017 1                               | 11:09:06            | 29/11/2017 11:09:06          | Área Técnica        | Atualizar dad                       | os no Cadast | ro Mercantil (A | tualização realizada com | sucesso) |             |            |                |                              |
|                         |                                                                         | 20/11/2017 11:49:11 29/11/2017 11:08:58 År |                     |                              |                     | ea Técnica Realizar Análise Técnica |              |                 |                          |          | _           |            |                |                              |
|                         |                                                                         | 20/11/2017 1                               | 1:42:02             | 20/11/2017 11:49:09          | SEAP                | Selecionar Té                       | cnico para A | nálise          |                          |          |             |            |                |                              |
|                         |                                                                         | 20/11/2017 1                               | 1:42:00             | 20/11/2017 11:42:00          | SEAP                | Verificar paga                      | amento do DA | M (DAM pago)    | )                        |          |             |            |                |                              |
|                         |                                                                         | 20/11/2017 1                               | 10:43:51            | 20/11/2017 11:14:11          | Atendimento         | Realizar Valid                      | ação da Docu | imentação An    | exada                    |          |             |            |                |                              |
|                         |                                                                         |                                            |                     |                              |                     |                                     |              |                 |                          | E        | oportar: Pl | DF   Excel |                |                              |
|                         |                                                                         | Por                                        | orde<br>da          | m decrescent<br>ta/ horário. | e de                |                                     |              |                 |                          |          |             |            |                |                              |